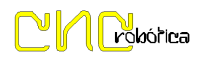

## 10.- Desactivar La Firma Digital de Controladores (Win-8)

Colocar el cursor en la esquina inferior dcha. del escritorio de Windows 8; y en el menú vertical Dcho. entrar en **Configuración**.

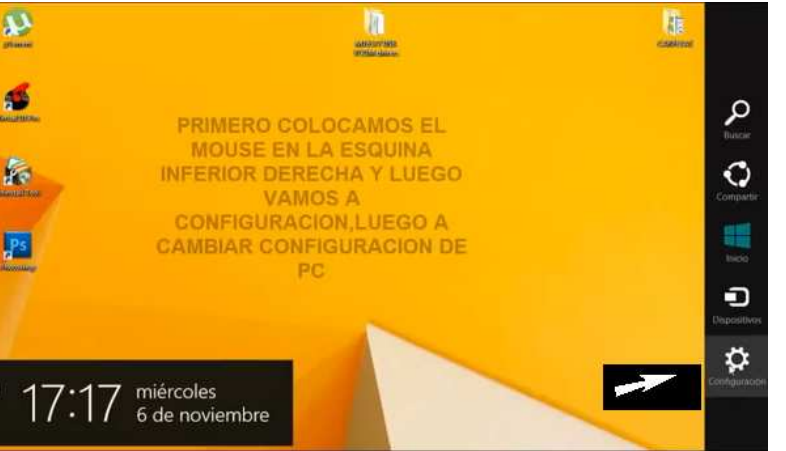

Entrar en la opción de *Cambiar Configuración del PC* 

(en la parte inferior).

| alaase a                                                     | attyin too                                                                                                    | Configuración                                                     |
|--------------------------------------------------------------|----------------------------------------------------------------------------------------------------|-------------------------------------------------------------------|
| en anteriore<br>Restauranter<br>Restauranter<br>Restauranter | PRIMERO COLOCAMOS EL<br>MOUSE EN LA ESQUINA<br>INFERIOR DERECHA Y LUEGO<br>VAMOS A<br>CONFIGURACION,LUEGO A<br>CAMBIAR CONFIGURACION DE<br>PC | Parel de control<br>Personalización<br>Intornación de PC<br>Ayusa |
|                                                              |                                                                                                    | Ere Bo Statements                                                 |

Seleccionar la opción de Actualizar y Recuperar,

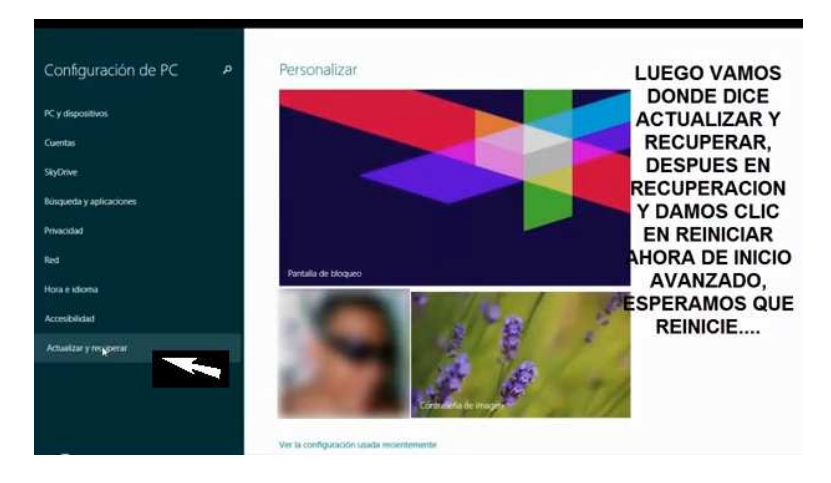

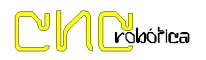

Dentro de las opciones que aparecen seleccionamos *Recuperación*.

De las opciones del panel derecho se hará click sobre el botón *Reiniciar Ahora*, dentro de Inicio Avanzado.

| Actualizar y recuperar | \$ | Restaurar tu PC sin afectar a tus archivos                                                                             | LUEGO VAMOS     |
|------------------------|----|----------------------------------------------------------------------------------------------------|-----------------|
|                        |    | Si el equipo no funciona bien, puedes restaurarlo sin perder fus fotos, música, videos y otros<br>archivos personales. | DONDE DICE      |
| Windows Opdate         |    | Convenzar                                                                                                    | ACTUALIZAR Y    |
| Historial de archivos  |    |                                                                                                    | RECUPERAR,      |
| Recuperación           |    | Ouitar todo v reinstalar Windows                                                                                       | DESPUES EN      |
|                        | _  | igener tobo y territoria trinoetta                                                                                     | RECUPERACION    |
|                        |    | si quarres reciciar fui equipo o empezar de nuevo completamente, puedes restableceno a sus<br>valores de fábrica.      | Y DAMOS CLIC    |
|                        |    | Comenzar                                                                                                    | EN REINICIAR    |
|                        |    |                                                                                                    | AHORA DE INICIO |
|                        |    | Inicio avanzado                                                                                                    | AVANZADO.       |
|                        |    | inicia desde un dispositivo o disco (como una unidad USB o un DVD), cambia la configuración                            | ESPERAMOS QUE   |
|                        |    | de mico de vincions o reusaria vincions desde una imagen del solema, lo PC de remicuea.<br>Refiniciar abora            | REINICIE        |
|                        |    | D.                                                                                                    |                 |
|                        |    |                                                                                                    |                 |
|                        |    |                                                                                                    |                 |
|                        |    |                                                                                                    |                 |
|                        |    |                                                                                                    |                 |

Una vez reinicie aparecerá:

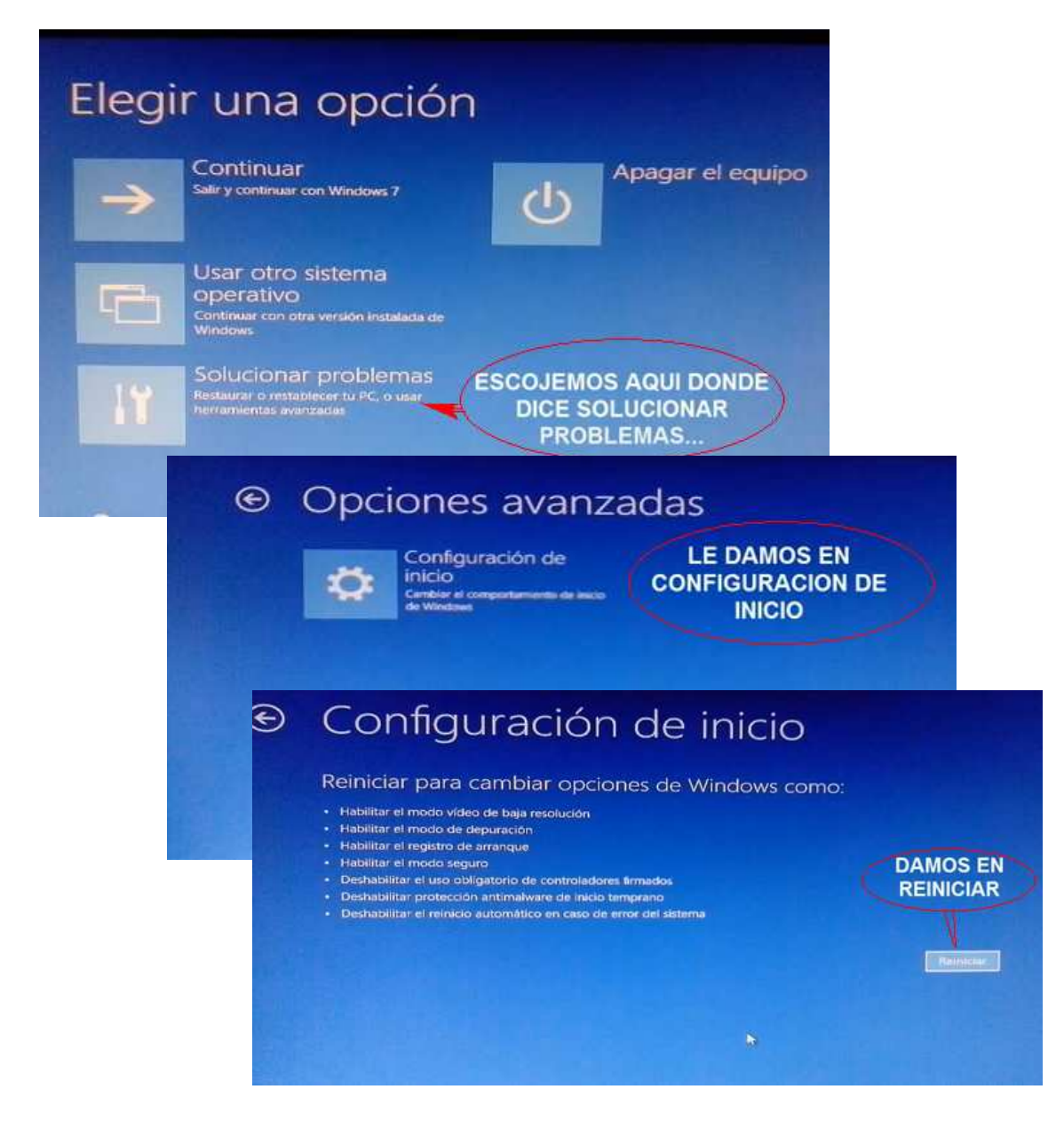

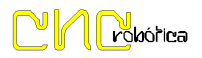

Seleccionar la opción indicada y esperar a que reinicie:

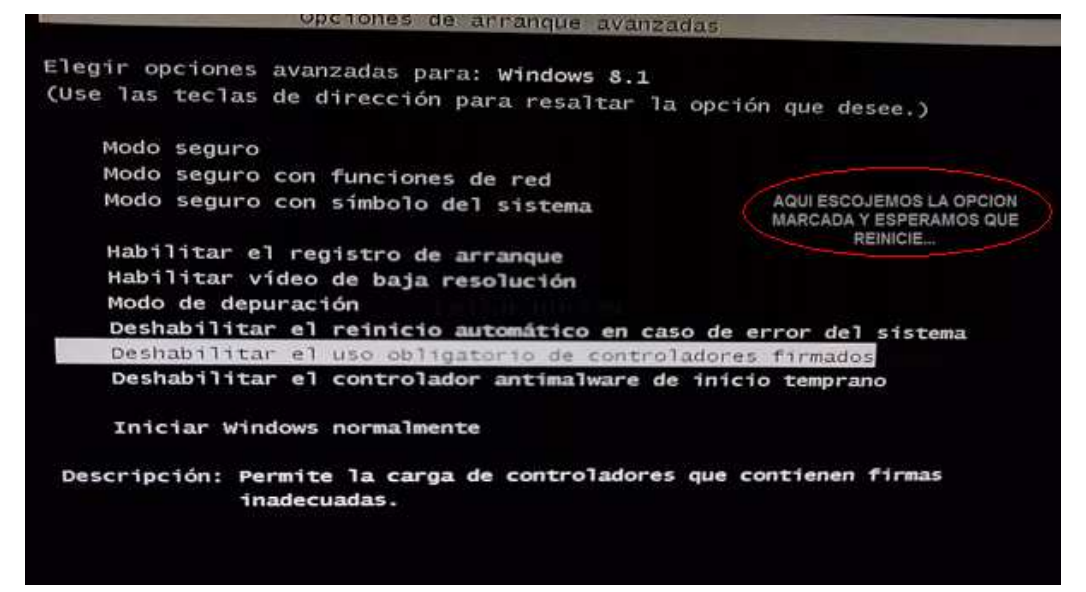

Ahora ya procedemos a instalar el Driver con normalidad.